## For Virtua employees:

Browse to <u>https://citrix.virtua.org</u> to access Citrix published applications.

1. Enter you network credentials and click Log On.

|                                                |           |               |        |                                           | - • ×        |
|------------------------------------------------|-----------|---------------|--------|-------------------------------------------|--------------|
| C → C https://citrix.virtua.org/vpn/index.html | way ×     |               | 1      |                                           | <b>↑</b> ★ 9 |
|                                                |           |               |        |                                           | 👌 • 📾 • 🖃 🎽  |
|                                                |           |               |        | le la la la la la la la la la la la la la |              |
|                                                |           |               |        |                                           |              |
|                                                |           |               |        |                                           |              |
|                                                |           |               |        |                                           |              |
|                                                |           |               |        |                                           |              |
|                                                |           |               |        |                                           |              |
|                                                |           |               |        |                                           |              |
|                                                |           | Please log on |        |                                           |              |
|                                                |           |               |        |                                           |              |
|                                                | User name |               |        |                                           |              |
| 14 Interes                                     | Password  |               |        |                                           |              |
| Viltua                                         |           |               |        |                                           |              |
|                                                |           |               | Log On |                                           |              |
|                                                |           |               |        |                                           |              |
|                                                | Virtu     | a SSL VPN     |        |                                           |              |
|                                                |           |               |        |                                           |              |
|                                                |           |               |        |                                           |              |
|                                                |           |               |        |                                           |              |
|                                                |           |               |        |                                           |              |
|                                                |           |               |        |                                           |              |

## 2. Enter your security code or one-time password and click submit.

| File | → 🙆 http:<br>Edit View | s//citrix.virtu<br>Favorites | ia.org/cgi<br>Tools | /login<br>Help | P- <b>≙</b> ¢ | NetScaler Gateway                                                                       | ×                                               |                    | - | + ★ ☆ |
|------|------------------------|------------------------------|---------------------|----------------|---------------|-----------------------------------------------------------------------------------------|-------------------------------------------------|--------------------|---|-------|
|      |                        |                              |                     |                |               |                                                                                         |                                                 |                    |   |       |
|      |                        |                              |                     |                | Virtua        | Additional Information Re<br>Please type your response be<br>Enter a response from your | s <b>quired</b><br>elow.<br>token with serial n | umber 94723-40943. |   |       |
|      |                        |                              |                     |                |               |                                                                                         |                                                 |                    |   |       |

### 3. Click Accept to agree with the Virtua disclaimer.

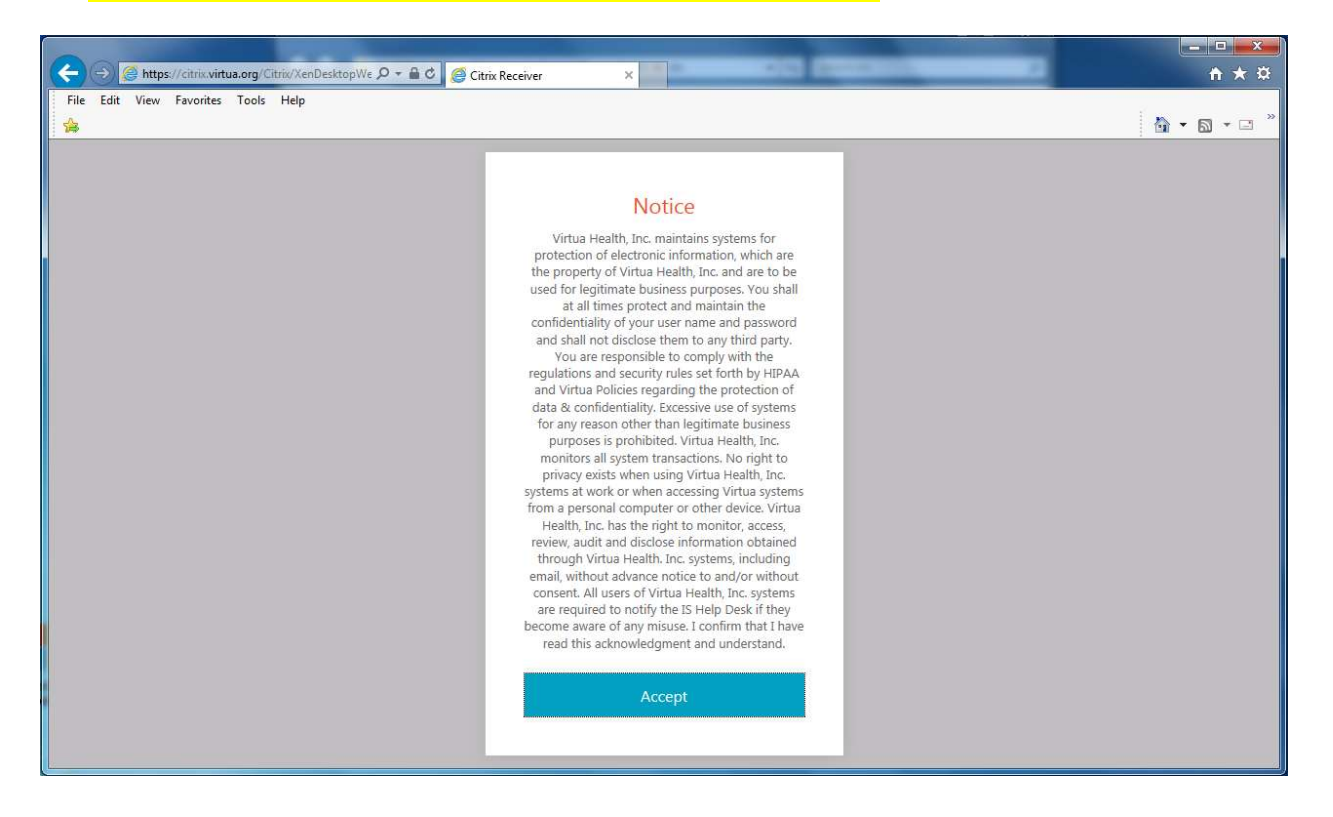

 You may be prompted to install the Citrix Receiver. You can click the I Agree box then the install button or just click the Log On link.

| C → Attps://citrix.virtua.org/Citrix/XenDesktopWe P + A C                                                        | Citrix Receiver ×                                                                                                | <u>↑ ★ ☆</u> |
|----------------------------------------------------------------------------------------------------|----------------------------------------------------------------------------------------------------|--------------|
| File Edit View Favorites Tools Help                                                                              |                                                                                                    | 👌 • 🕤 • 🗆 »  |
|                                                                                                    |                                                                                                    |              |
|                                                                                                    |                                                                                                    |              |
|                                                                                                    |                                                                                                    |              |
|                                                                                                    |                                                                                                    |              |
|                                                                                                    |                                                                                                    |              |
|                                                                                                    |                                                                                                    |              |
| the second second second second second second second second second second second second second second second se  |                                                                                                    |              |
| and the second second second second second second second second second second second second second second second | Install Citrix Receiver to access your applications                                                              |              |
|                                                                                                    | I agree with the Citrix license agreement                                                                        |              |
|                                                                                                    |                                                                                                    |              |
|                                                                                                    |                                                                                                    |              |
|                                                                                                    |                                                                                                    |              |
|                                                                                                    |                                                                                                    |              |
|                                                                                                    |                                                                                                    |              |
|                                                                                                    |                                                                                                    |              |
|                                                                                                    |                                                                                                    |              |
|                                                                                                    |                                                                                                    |              |
|                                                                                                    |                                                                                                    |              |
|                                                                                                    | and the second second second second second second second second second second second second second second second |              |

### 5. Click Run to install Citrix Receiver.

| Do you want to run or save CitrixReceiverWeb.exe (44.3 MB) from downloadplugins.citrix.com? | Run    | Save 🔻 | Cancel  | ×   |
|---------------------------------------------------------------------------------------------|--------|--------|---------|-----|
| · · · · · · · · · · · · · · · · · · ·                                                       | 117712 |        | 5774557 | 100 |

### 6. Click Start

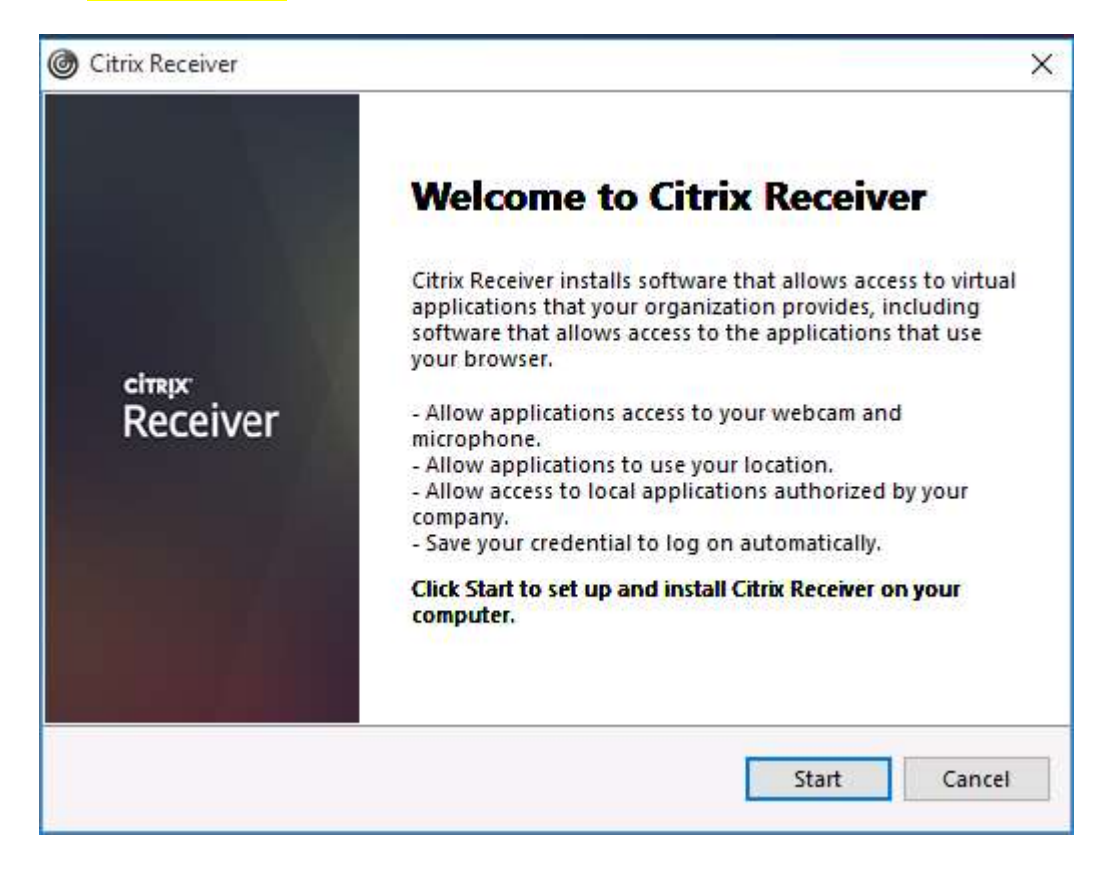

# 7. Check I accept the license agreement and click Next

| /ou must accept the license agreement below to pro                                                                                                    | ceed.                                                                                                    |
|----------------------------------------------------------------------------------------------------|----------------------------------------------------------------------------------------------------|
| CITRIX RECEIVER LICENSE AGREEMENT                                                                                                    |                                                                                                    |
| This is a legal agreement ("AGREEMENT"<br>Licensed User, and Citrix Systems, Inc., Ci<br>International GmbH, or Citrix Systems As<br>Your location of receipt of this compone<br>"RECEIVER") determines the licensing en<br>applicable entity is hereinafter referred t | ") between you, the<br>trix Systems<br>ia Pacific Pty Ltd.<br>ent (hereinafter<br>tity hereunder (the<br>to as "CITRIX"). |

# You do <u>NOT</u> need to click on "Enable single sign-on" checkbox.

## 9. Click Install.

| Enable Single Sign-on                                                                                                    |
|----------------------------------------------------------------------------------------------------|
| When enabled, single sign-on remembers your credentials for<br>this device, so that you can connect to other Citrix applications<br>without having to log on each time. You should do this only if<br>your IT administrator has instructed you to. This will take effect<br>the next time you log on to this device. |
| Enable single sign-on                                                                                                    |
| For more information on configuring single sign-on, please see article CTX133982 at citrix.com/support.                                                                                                    |

## 10.Click Finish

| O Citrix Receiver                              | ×      |
|------------------------------------------------|--------|
| citrix<br>Receiver                             |        |
| Click on Finish to begin using Citrix Receiver |        |
|                                                |        |
|                                                | Finish |

#### 11.After the Citrix Receiver is installed click Continue.

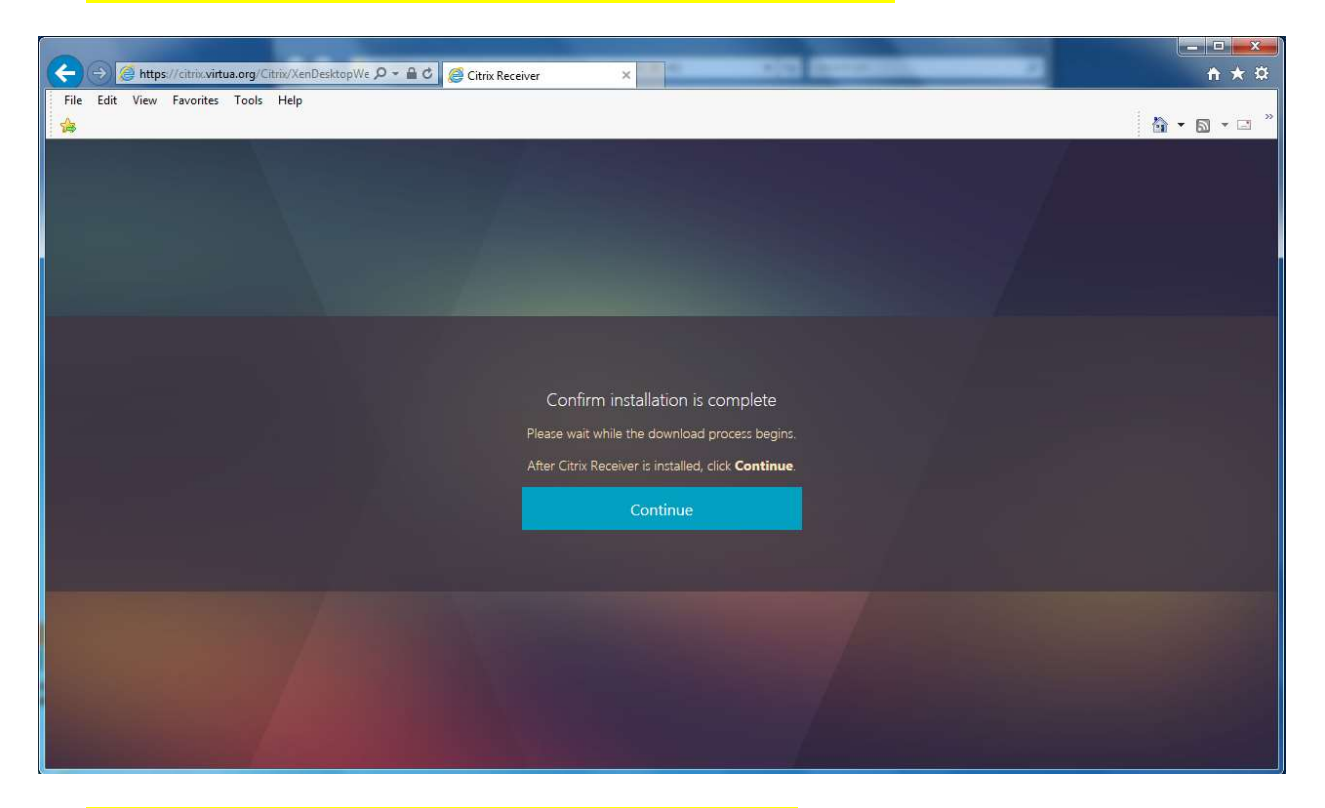

### 12.Click Accept on the Virtua disclosure notice.

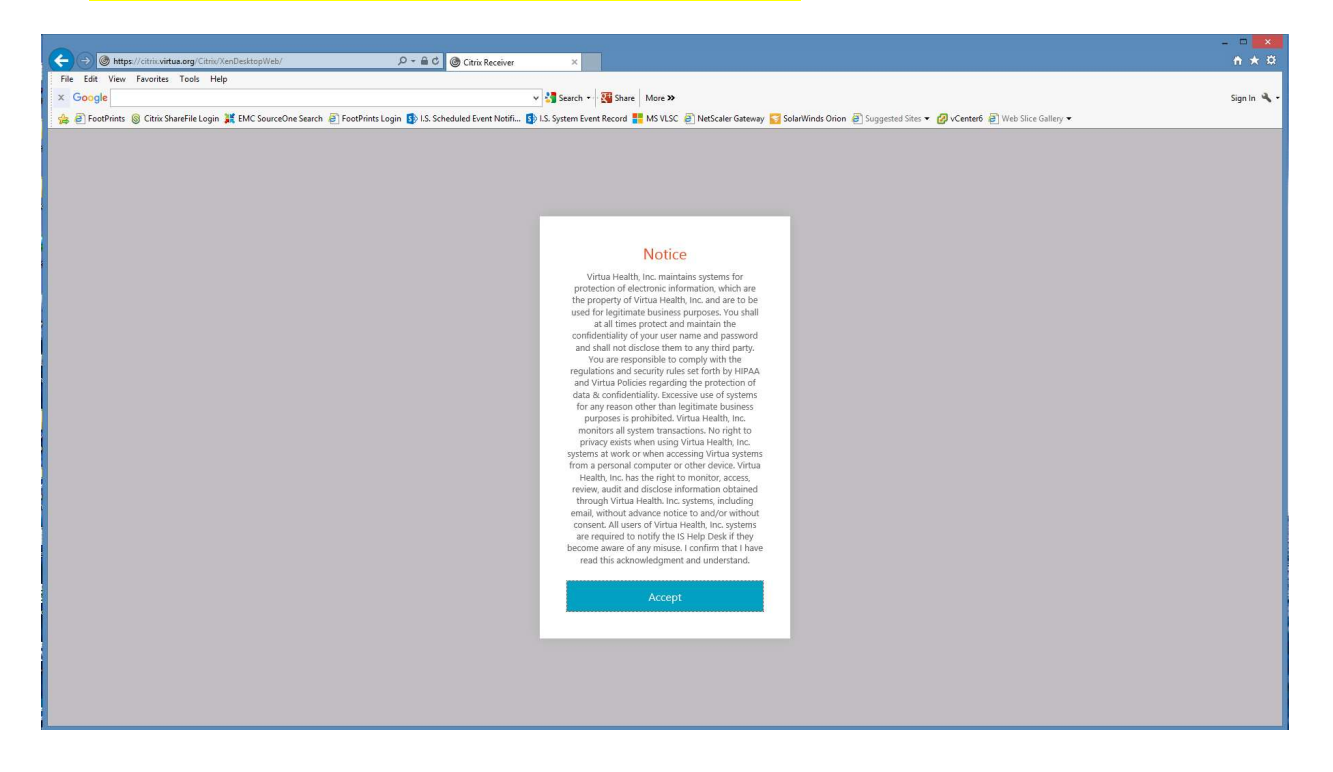

## 13.You should see all of your published apps

.

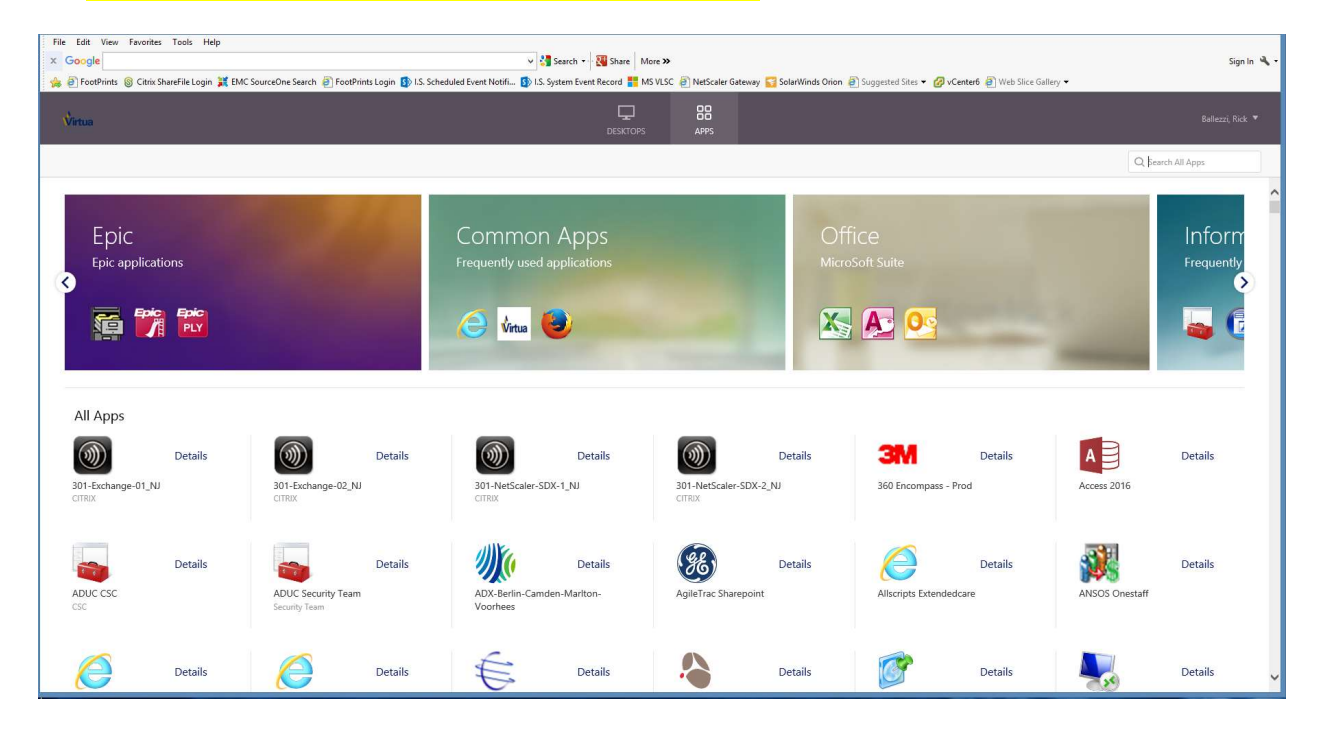